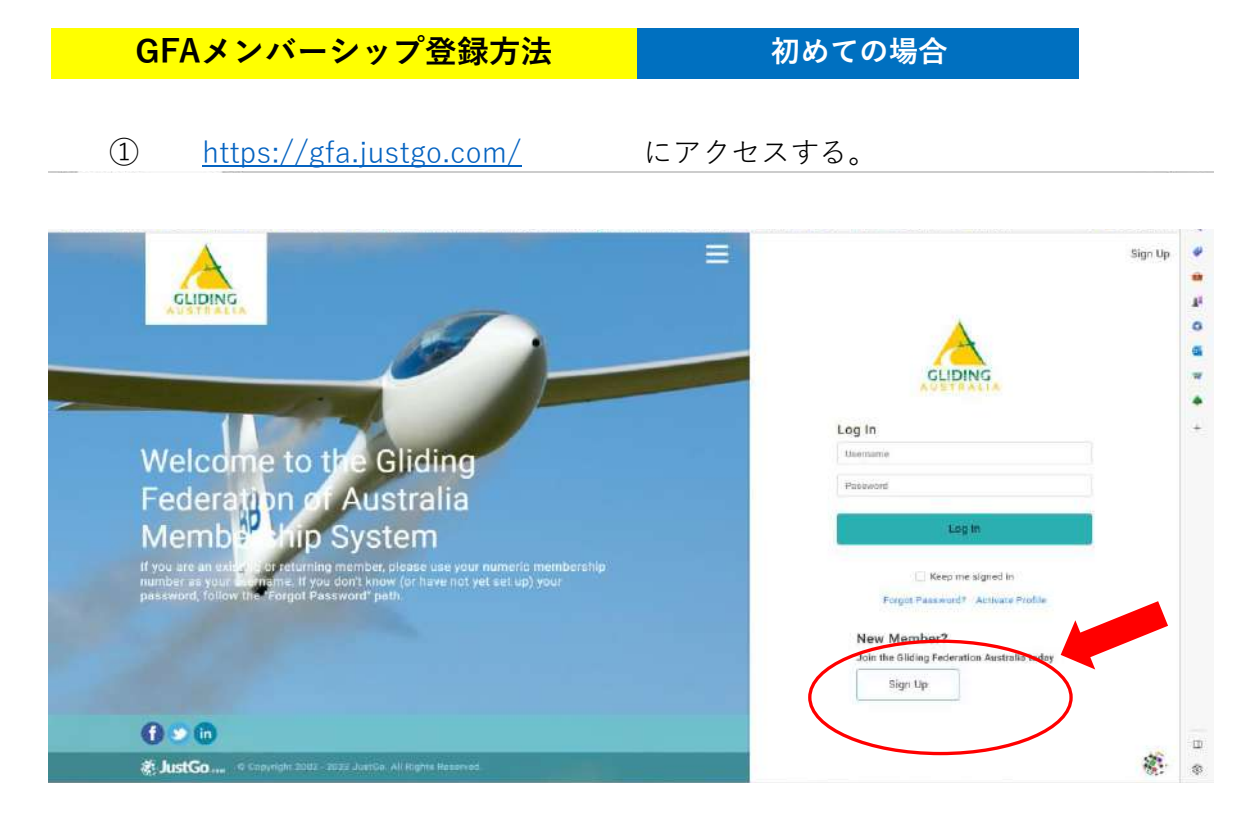

New Member? の "Sign up" をクリック。
 必要事項を入力する。(英語で)

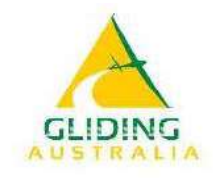

## Sign Up

| First Name             | Last Name           |        | 名前・苗字        |
|------------------------|---------------------|--------|--------------|
| Email Address          |                     |        | Eメールアドレス     |
| Contact Number         |                     |        | 電話番号         |
| Date of Birth          | Month 🜩             | Year 🗘 | 誕生日          |
| Gender<br>🔿 Male 🔿 Fem | ale 🔵 Prefer not to | say    | 性別           |
| Username               |                     |        | ユーザー名(任意)    |
| Password               |                     | 10     | パスワード(8文字以上) |

## Address

|                                                                                                    |                                                                                                    |                                                                                                    | 住所(番地)                  |
|----------------------------------------------------------------------------------------------------|----------------------------------------------------------------------------------------------------|----------------------------------------------------------------------------------------------------|-------------------------|
|                                                                                                    |                                                                                                    |                                                                                                    |                         |
| Address Line 2                                                                                                    |                                                                                                    |                                                                                                    | 住所(町名)                  |
| Tavia                                                                                                    | Chata                                                                                                    |                                                                                                    |                         |
| Town                                                                                                    | State                                                                                                    |                                                                                                    |                         |
| Post Code                                                                                                    | Country                                                                                                    |                                                                                                    | 任所(都道府県)                |
|                                                                                                    | Australia                                                                                                    | \$                                                                                                    | <br>国名(プルダウン選択)         |
| Confirmation                                                                                                    |                                                                                                    |                                                                                                    | 郵便番号                    |
| This sign up form<br>Australia. You als<br>gliding club.                                                                                                    | is to become a meml<br>o need to be a paid m                                                                                                    | ber of Gliding<br>ember of a local                                                                                                    |                         |
| Choose a loca                                                                                                    | l club                                                                                                    | クリックして                                                                                                    | てプルダウンメニューから            |
|                                                                                                    |                                                                                                    | SOAR NAR                                                                                                    | ROMINE PTY LTDを選択       |
| + ADD -                                                                                                    |                                                                                                    | 画面右上の "                                                                                                    | 'Done " をクリック           |
| I have joined an                                                                                                    | d paid a membership fo                                                                                                    | r the local gliding                                                                                                    |                         |
| slub Lhave sele                                                                                                    | cted above                                                                                                    | クリー                                                                                                    | ックして " 」 " を入れる         |
| Next Steps<br>The next page h<br>relating to Glidin                                                                                                    | as various Terms an<br>1g Australia for you t                                                                                                    | d Conditions<br>o                                                                                                    |                         |
| Next Steps<br>The next page h<br>relating to Glidin<br>1) Accept Terms<br>Then a list of Gil<br>be displayed<br>2) Select and Pa<br>and<br>3) Submit a Med<br>Certificate.<br>You will also rec<br>4) confirm your<br>Lintend to con<br>Gliding Austra                                                       | as various Terms an<br>ng Australia for you t<br>s and Conditions<br>Iding Australia memi<br>ny for a Gliding Austr<br>lical declaration or u<br>seive an email for you<br>email address<br>nplete the four steps a<br><u>lia membership</u> .                                                                                                    | d Conditions<br>o<br>bership options will<br>alia membership<br>pload a Medical<br>u to<br>bove to finalise my                                                                          |                         |
| Next Steps<br>The next page h<br>relating to Glidin<br>1) Accept Terms<br>Then a list of Gil<br>be displayed<br>2) Select and Pa<br>and<br>3) Submit a Med<br>Certificate.<br>You will also rec<br>4) confirm your<br>lintend to con<br>Gliding Austra                                                       | as various Terms an<br>ng Australia for you t<br>s and Conditions<br>Iding Australia memi<br>ny for a Gliding Austr<br>lical declaration or u<br>reive an email for you<br>email address<br>nplete the four steps a<br>lia membership.                                                                                                    | d Conditions<br>o<br>bership options will<br>alia membership<br>pload a Medical<br>u to<br>bove to finalise my<br>クリ・                                                                   | ックして" レ" を入れる           |
| Next Steps<br>The next page h<br>relating to Glidin<br>1) Accept Terms<br>Then a list of Gil<br>be displayed<br>2) Select and Pa<br>and<br>3) Submit a Med<br>Certificate.<br>You will also rec<br>4) confirm your<br>L intend to con<br>Gliding Austra                                                      | as various Terms an<br>ng Australia for you t<br>s and Conditions<br>Iding Australia meml<br>ny for a Gliding Austr<br>lical declaration or u<br>ceive an email for you<br>email address<br>nplete the four steps al<br>lia membership.<br>g on Sign Up you agree<br>rms and Conditions of                                                                              | d Conditions<br>o<br>bership options will<br>alia membership<br>pload a Medical<br>u to<br>bove to finalise my<br>クリ・<br>クリ・                                                            | ックして" レ" を入れる           |
| Next Steps<br>The next page h<br>relating to Glidin<br>1) Accept Terms<br>Then a list of Gil<br>be displayed<br>2) Select and Pa<br>and<br>3) Submit a Med<br>Certificate.<br>You will also rec<br>4) confirm your<br>lintend to com<br>Gliding Austra<br>By clicking<br>Ter<br>To learn mo<br>perso         | as various Terms an<br>ag Australia for you t<br>and Conditions<br>Iding Australia memil-<br>by for a Gliding Australia<br>lical declaration or u<br>review an email for you<br>email address<br>nplete the four steps al-<br>lia membership.<br>on Sign Up you agree<br>rms and Conditions of<br>ore about how JustGe-<br>nal data please also<br>Privacy Policy       | d Conditions<br>o<br>bership options will<br>alia membership<br>pload a Medical<br>u to<br>bove to finalise my<br>クリ<br>ee to JustGo's<br>of Use<br>o protects your<br>read our         | ックして" レ" を入れる<br>クリックする |
| Next Steps<br>The next page h<br>relating to Glidin<br>1) Accept Terms<br>Then a list of Gil<br>be displayed<br>2) Select and Pa<br>and<br>3) Submit a Med<br>Certificate.<br>You will also rec<br>4) confirm your<br>1 intend to con<br><u>Gliding Austra</u><br>By clicking<br>Ter<br>To learn mo<br>perso | as various Terms an<br>ng Australia for you t<br>s and Conditions<br>Iding Australia meml<br>ny for a Gliding Austr<br>lical declaration or u<br>revive an email for you<br>email address<br>nplete the four steps al<br>lia membership.<br>I on Sign Up you agre<br>rms and Conditions of<br>ore about how JustGe<br>nal data please also<br>Privacy Policy<br>Sign Up | d Conditions<br>o<br>bership options will<br>alia membership<br>pload a Medical<br>u to<br>bove to finalise my<br><b>2 U</b><br>ee to JustGo's<br>of Use<br>o protects your<br>read our | ックして"レ"を入れる<br>クリックする   |

| - Back                                                                                                    | Accept & Contin                                                                                                    | nue                                        |
|----------------------------------------------------------------------------------------------------|----------------------------------------------------------------------------------------------------|--------------------------------------------|
| Communication Preferences                                                                                                    |                                                                                                    | ^                                          |
| GFA Communications<br>The GFA will send out regular newsletters and inform<br>not optional, because they can contain information t<br>safety and technical information that you need to km<br>online discussion groups which we encourage memb<br>use these forums to discuss information of general i<br>announce events, competitions and results.                                                                                                    | nation bulletins to members. These are<br>hat we are legally required to send you, o<br>ow. In addition, GFA hosts a number of<br>pers to join and participate in. Members<br>nterest, to ask questions, and to                                                                                                    | r                                          |
| <ul> <li>GFA General Discussion Forum 10</li> <li>Women In Gliding Discussion Forum 10</li> </ul>                                                                                                    | クリックして                                                                                                    | て" レ" を入れる                                 |
| JustGo Communications                                                                                                    |                                                                                                    |                                            |
| <ul> <li>I would like to receive JustGo news, features and</li> <li>I would like to receive information from JustGo's</li> </ul>                                                                                                    | product information<br>partners or affiliates                                                                                                    |                                            |
| Instructions                                                                                                    |                                                                                                    | ^                                          |
| Existing members are required to re-accept the Terms and<br>the addition of the Integrity Framework.                                                                                                    | Conditions due to the entity change, alongside                                                                                                    |                                            |
| The Gliding Federation of Australia utilises the JustGo men<br>result you need to accept the following Terms and Condition<br>- GFA Terms and Conditions<br>- GFA Disclaimer                                                                                                    | nbership system to manage processes. As a<br>ma.                                                                                                    | 1                                          |
| - GFA Integrity Framework<br>- JustGo End User Agreement, Privacy Policy and Data Prot                                                                                                    | lection Policy.                                                                                                    |                                            |
| order to be a member of the GFA and exercise the membe<br>ree to these terms and conditions, and also read the disc<br>sources                                                                                                    | arship rights and privileges, you must<br>laimer below.<br>必要があれに<br>して内容確認                                                                                                    | ばダウンロード<br>別                               |
| Order to be a member of the GFA and exercise the member<br>ree to these terms and conditions, and also read the discl<br>Disclaimer     Source and the attached disclaimer carefully before you cont<br>Gliding, as with any recreational aviation activity, can be be                                                                                                    | arship rights and privileges, you must<br>laimer below.<br>して内容確認<br>DANGEROUS. Any person participating in                                                                                                    | ゛ダウンロード<br>8                               |
| A Disclaimer  A Disclaimer  A  | arship rights and privileges, you must<br>laimer below.                                                                                                    | ばダウンロード<br>8                               |
| order to be a member of the GFA and exercise the member<br>ree to these terms and conditions, and also read the discl                                                                                                    | arship rights and privileges, you must<br>laimer below.                                                                                                    | ばダウンロード<br>8                               |
| A Disclaimer  a control of the GFA and exercise the member  a control of the GFA and exercise the member  a control of the other of the GFA and exercise the member  a control of the other of the GFA and a control of the other of the other other of the other other of the other other oth | arship rights and privileges, you must<br>laimer below.                                                                                                    | ばダウンロード<br>8                               |
| order to be a member of the GFA and exercise the member     ree to these terms and conditions, and also read the discl     according as with any recreational aviation activity, can be to     asser read the attached disclaimer carefully before you cont     Gliding, as with any recreational aviation activity, can be to     asport of gliding, including learning to glide, flying in any airc     ming to glide, does so at his/her own risk  ding Australia Integrity Framework  ding Australia Integrity Framework  ding Australia Integrity Framework comprises six (6) fo     to participate in, and support the sport of gliding. These foo     otection, Integrity Codes of Conduct, Complaints and Discip                                                                                                    | arship rights and privileges, you must<br>latimer below.<br>必要があれに<br>して内容確認<br>inue.<br>DANGEROUS. Any person participating in<br>restribeing used in connection with gliding or I<br>ports integrity threats and provide a safe,<br>ls of the sport.<br>pous areas to ensure positive conduct by all<br>cus areas to ensure positive conduct by all<br>cus areas are Member Protection, Child<br>pline, Drug and Alcohol Abuse, Sports-Fixing | ばダウンロード<br>8                               |
| order to be a member of the GFA and exercise the member<br>ree to these terms and conditions, and also read the discl                                                                                                    | arship rights and privileges, you must<br>laimer below.                                                                                                    | <b>ビダウンロード</b>                             |
| A Disclaimer  A Disclaimer  A  | arship rights and privileges, you must<br>laimer below.                                                                                                    | <b>ギダウンロード</b><br>8<br><b>ギダウンロード</b><br>8 |
| order to be a member of the GFA and exercise the member<br>ree to these terms and conditions, and also read the discl<br>is power.com<br>Disclaimer<br>ease read the attached disclaimer carefully before you cont<br>Giding, as with any recreational aviation activity, can be to<br>a sport of gliding, including learning to glide, flying in any airco-<br>ming to glide, does so at his/her own risk<br>ding Australia Integrity Framework<br>ding Australia Integrity Framework<br>ding Australia Integrity Framework comprises six (6) for<br>to participate in, and support the sport of gliding. These for<br>totaction, Integrity Codes of Conduct, Complaints and Disciplicy<br>A gower.com<br>By progressing you are also acc<br>Terms and Conditions<br>To learn many about here in the formation of the sport of gliding.<br>To learn many about here in the formation of the sport of gliding.<br>To learn many about here in the formation of the sport of gliding and the set<br>To learn many about here in the sport of the sport of the sport of the sport of the sport of the sport of the sport of gliding. These for<br>the sport of the sport of gliding. These for<br>the sport of the sport of gliding. These for<br>the sport of the sport of gliding. These for<br>the sport of gliding. The set of the sport of gliding. These for<br>the sport of gliding. The set of gliding. These for<br>the sport of gliding. The set of gliding. These for<br>the sport of gliding. The set of gliding. The set of gliding. The set of gliding.<br>The learn many sport about here in the set of gliding.<br>The sport of gliding set of gliding.<br>The sport of gliding set of gliding.<br>The sport of gliding set of gliding.<br>The sport of gliding set of gliding.<br>The sport of gliding set of gliding.<br>The sport of gliding set of gliding.<br>The sport of gliding set of gliding set of gliding.<br>The sport of gliding set of gliding set of gliding set of gliding set of gliding set of gliding set of gliding set of gliding set of glidi                                             | arship rights and privileges, you must<br>latimer below.                                                                                                    | <b>ギダウンロード</b><br>8<br><b>ギダウンロード</b><br>8 |
| order to be a member of the GFA and exercise the member<br>ree to these terms and conditions, and also read the discl<br>a provention of global strategies and a series of the operation of global strategies and the attached disclaimer carefully before you cont<br>Global gravith any recreational aviation activity, can be to<br>a sport of global graviting to global frying in any aircor-<br>ming to global does so at his/her own risk<br>ding Australia Integrity Framework<br>ding Australia Integrity Framework<br>ding Australia Integrity Framework comprises six (6) for<br>to participate in, and support the sport of gliding. These for<br>otection, Integrity Codes of Conduct, Complaints and Discip<br>licy<br>By progressing you are also accor<br>Terms and Conditions<br>To learn more about how JustGo protects your p<br>Privacy Policy.                                                                                                    | arship rights and privileges, you must<br>latimer below.                                                                                                    | ダウンロード<br>ダウンロード<br>8                      |
| order to be a member of the GFA and exercise the member<br>ree to these terms and conditions, and also read the discl                                                                                                    | arship rights and privileges, you must<br>latimer below.                                                                                                    | ダウンロード<br>ダウンロード<br>g                      |

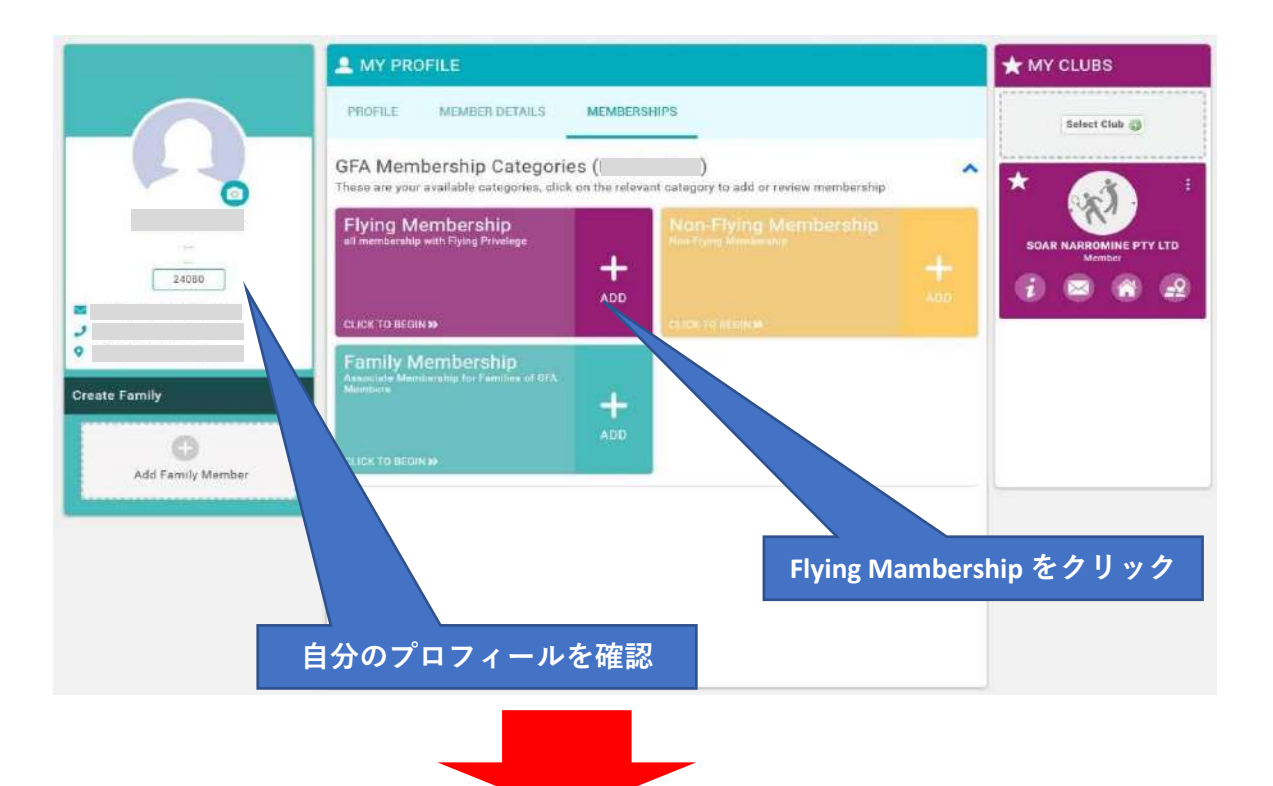

| PROFILE MEMBER DET                                                                                     | AILS MEMBERSHIPS                                                                                  |                                                                                                    |                                      |    |
|----------------------------------------------------------------------------------------------------|---------------------------------------------------------------------------------------------------|----------------------------------------------------------------------------------------------------|--------------------------------------|----|
| tegories > Flying Membersh                                                                             |                                                                                                   |                                                                                                    |                                      |    |
| US330                                                                                                  | AU\$176                                                                                           | MELEON                                                                                                    | AUS22                                |    |
| Benefits                                                                                               | Benefits                                                                                          | Benalita                                                                                                   | Benefits                             |    |
| <ul> <li>Full Flying Privileges within<br/>the scope of qualifications<br/>and endorsements</li> </ul> | <ul> <li>Flying Privileges within the<br/>scope of Qualifications<br/>and Endorsements</li> </ul> | <ul> <li>Fire International Workers<br/>only trust semiclative ser-<br/>Auguralize reconditions</li> </ul> | May fly t     GFA Club     holding e |    |
| Broad Based Liability<br>Insurance Cover                                                               | <ul> <li>Broad based Liability<br/>Insurance Cover</li> </ul>                                     | Fait Frying Novierans within     Anima of qualifyerinars                                                   | • endc                               |    |
| Medical or Self-Declaration<br>Required                                                                | <ul> <li>Medical or Self-Declaration<br/>required</li> </ul>                                      | · devent mineral Lindsony .<br>Historical Covers                                                           | also tiy g<br>the Flyin              |    |
| <ul> <li>Must be a member of at least one affiliated gliding etub.</li> </ul>                          | Must be a member of et<br>least one affiliated club     If membership ongoing                     | <ul> <li>Anternal Median Required</li> </ul>                                                               | Medical recipired     Broad Be       |    |
| Flying Adult                                                                                           | Flying Adult 3 Month                                                                              | International Flying Adult 1 Month                                                                         | Tow                                  |    |
| 1 Year Membership                                                                                      | 3 Month Membership                                                                                | Y. Manthi Menthership                                                                                      | 1 Year                               |    |
| More info                                                                                              | More info                                                                                         | More into                                                                                                  | M                                    |    |
| 年間会員                                                                                                   |                                                                                                   |                                                                                                    |                                      |    |
|                                                                                                    |                                                                                                   | 1か月短期会員──                                                                                                  | 1カ月以内の滞                              | 在于 |
|                                                                                                    |                                                                                                   |                                                                                                    | 定の方はこちら                              | っを |
|                                                                                                    | 3か月短期会員                                                                                           |                                                                                                    | 11 6                                 |    |

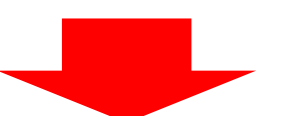

## ③ あなたの有効な身体検査証の写真またはPDFをデスクトップに置く。

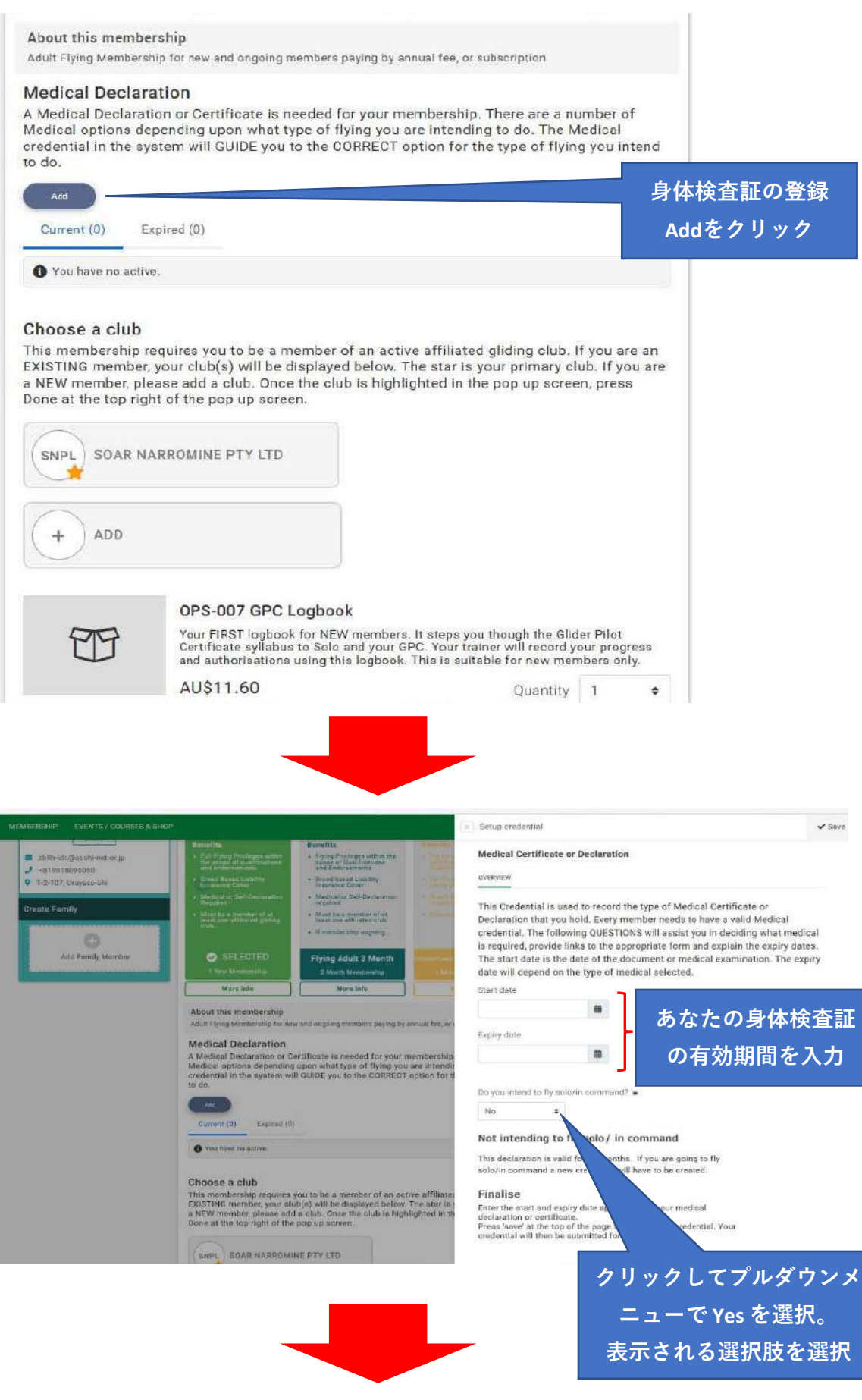

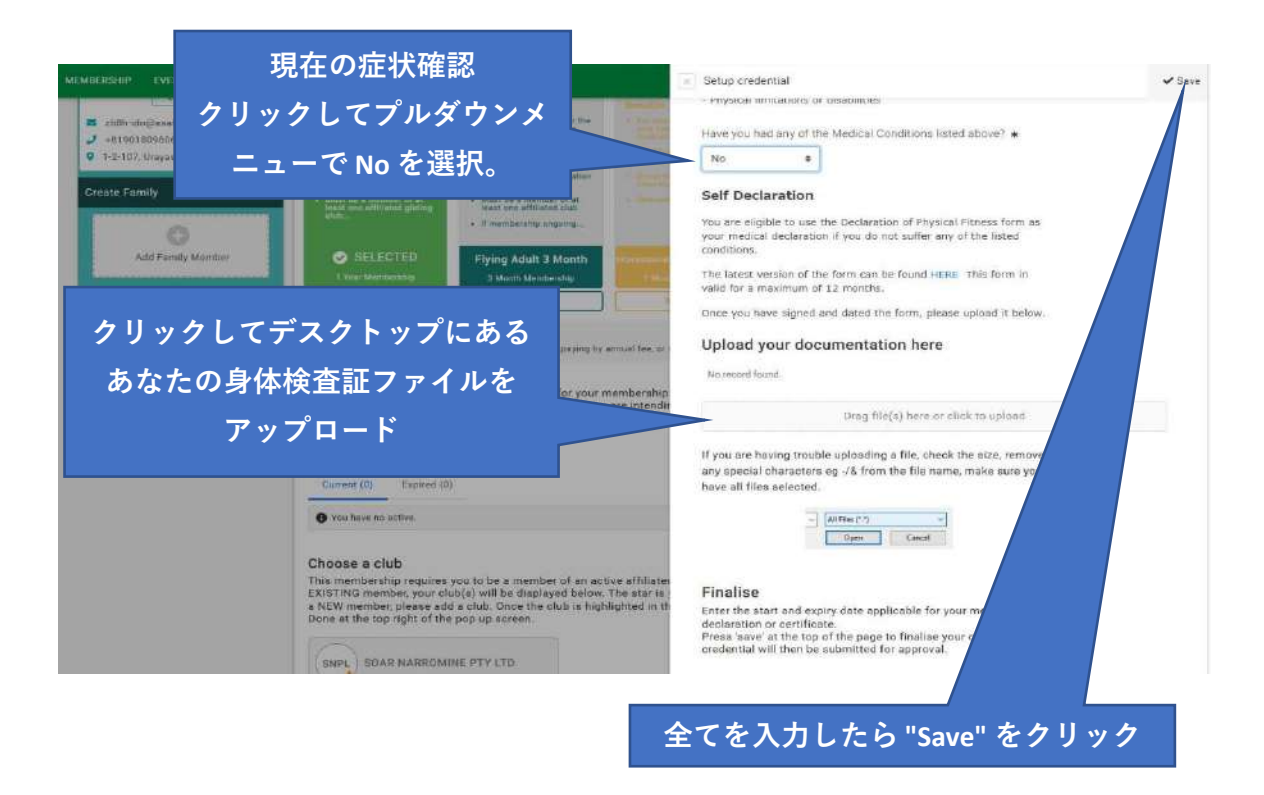

④ 支払ページに進むので、カード情報を入力して支払いを完了する。
 数時間後~数日後にGFAから、手続き完了のメールとあなたの
 GFA番号が届く。

以後、GFAページにログインする場合は、このGFA番号と 設定したパスワードを使う。